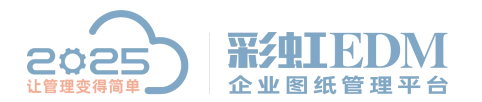

南宁市二零二五科技有限公司 Nanning 2025 Technology Co., Ltd

# 彩虹 EDM 系统文件加类型加属性

## 第一步:设置常规属性标签

在对象分类下的对应文档分类下设置常规栏属性框

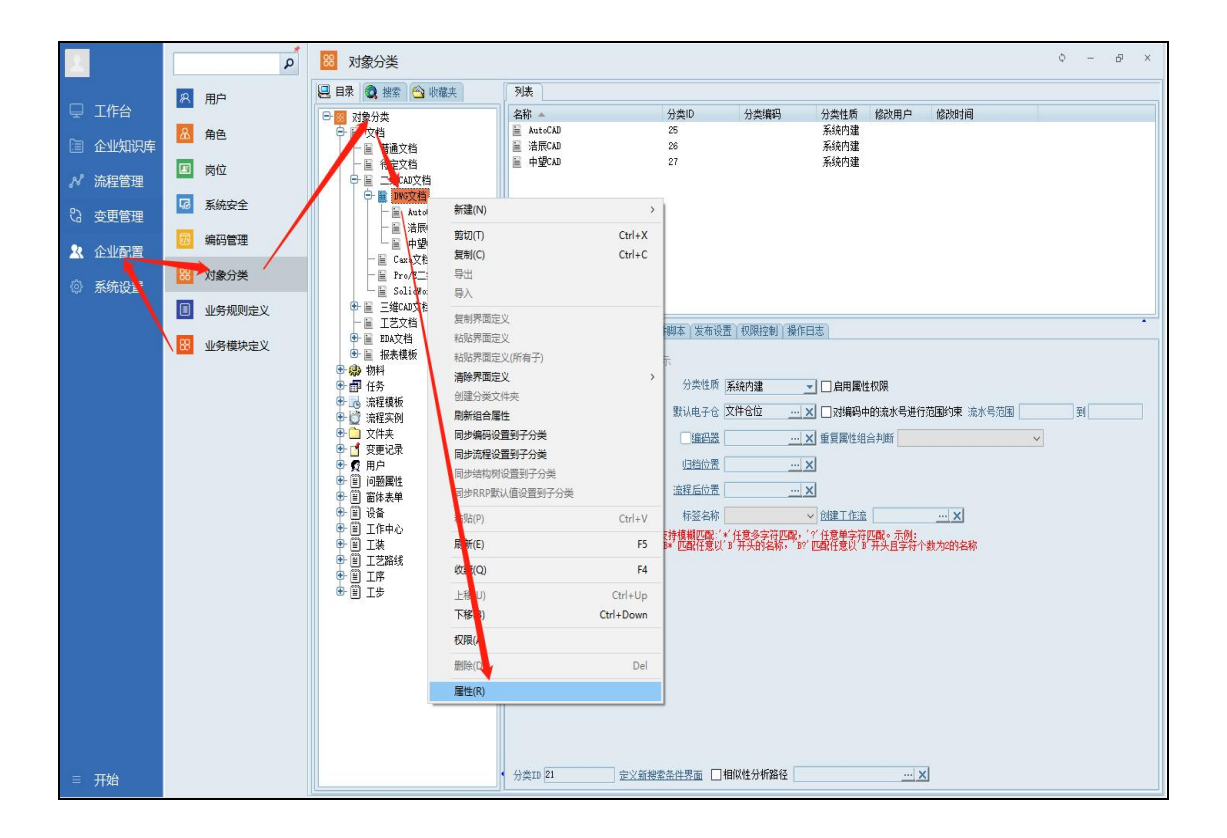

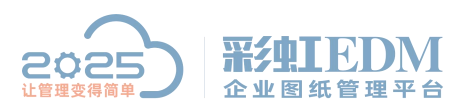

## 南宁市二零二五科技有限公司

Nanning 2025 Technology Co., Ltd

| ▶ "文档"属性界面设计器  |                                              | - 🗆 X                                                                                                    |
|----------------|----------------------------------------------|----------------------------------------------------------------------------------------------------|
| 对象属性 流程过程 • 项目 | 目角色 👻 网络权限复制与粘贴 🔹                            |                                                                                                    |
| 数据 《格          | 标查 编辑框 下拉框 是否 多行文本 时间 静态图片 图片 时间段 时间段(折行)数值段 | 토크때                                                                                                    |
| → 文档名称         | · 查看对象属性                                     | *# # # #                                                                                                    |
| - 文档编码 对象      | 象属性列表                                        | Int Int Las                                                                                                    |
| 一 大小           | 国性显示名称 国性名称 国性类型 系统内建 新增(A)                  |                                                                                                    |
|                | 中ち USI_1123 文本英型 ロ<br>际答 USI 90 枚差类型 否       |                                                                                                    |
| - 创建时间 - 林     | 标签搜索 usr_bqss 多行文本 否                         |                                                                                                    |
| - 修改时间         | 对象属性维护窗体 — □ ×                               | 控件名称 CFUserDefinePropManForm                                                                                                    |
| 一检出用户          | 常規(系統角色) 岗位                                  | 控件类名 TCFUserDefineFropManFor                                                                                                    |
| - 备注           |                                              |                                                                                                    |
| - 文档分类         |                                              | 动态大小 否                                                                                                    |
| 版本<br>一 版本备注   | 名称 usr_xinzi duan 系统内建 百                     | 「「「「「「「「「「「「「」」」」<br>「「「」」」<br>「「」」」<br>「「」」」<br>「「」」」<br>「「」」」<br>「」」<br>「」」<br>「」」<br>「」」<br>「」」<br>「」」<br>「」」<br>「」」<br>「」」<br>「」」<br>「」」<br>「」」<br>「」」<br>「」」<br>「」」」<br>「」」」<br>「」」」<br>「」」」<br>「」」」<br>「」」」」<br>「」」」<br>「」」」」 |
| - 密級           | 显示名 新字段 字段长度 255                             | 颜色 🔳 clWindowText                                                                                                    |
| 一 归档关键字        | (方米田) 立本米田 - 5214250199 80                   | 名称 宋体                                                                                                    |
| 一发布时间          |                                              | 大小 9                                                                                                    |
| - 归租时间         | 下拉数据 □多选 □ 编码属性 📈                            |                                                                                                    |
| - 层次           |                                              | 高度 650                                                                                                    |
| - 检入标记         |                                              | 提示                                                                                                    |
| - 仓内文件名        | □ 只读 □ 权限控制 □ 唯一性                            | 左边距 35                                                                                                    |
| - 关联物料编码       |                                              | □ 皮肤样式 [seFont, seClies                                                                                                    |
| - 核宣标记         |                                              | 子体 Irue                                                                                                    |
| - 市地合陸町は河      | 快捷輸入                                         | <u>常度</u> 982                                                                                                    |
| - 关联物料代号       | □ 替代料和主料的该属性可以不同                             |                                                                                                    |
| - 电子仓 🧊        | □设计属性 高級                                     |                                                                                                    |
|                |                                              |                                                                                                    |
|                |                                              | 确定(Q) 取消(C) 应用(A)                                                                                                    |
| P村家州 吊城高性 以往关时 | 确定(0) 取消(C) 应用(A)                            | 明定(L) 应用(A)                                                                                                    |

#### 选择对象属性添加新字段

| ▶ "文档" 雇性界面设计器                                                                              |                                                                                                    |                | - 🗆 X                                                                                                    |                   |  |
|---------------------------------------------------------------------------------------------|----------------------------------------------------------------------------------------------------|----------------|----------------------------------------------------------------------------------------------------|-------------------|--|
| 对象属性 流程过程 •                                                                                 | 项目角色 ▼ 网格权限复制与粘贴 ▼                                                                                                    |                |                                                                                                    |                   |  |
| 数据长格                                                                                        | 标签 编辑框 下拉框 是否 多行文本 时间 静态图片 图片 时间段 时间段(                                                                                                    | 折行) 数值段        | 토 크 때 때                                                                                                    |                   |  |
|                                                                                             | 2 查看对象属性                                                                                                    |                | <b>主世</b> 中                                                                                                    |                   |  |
| - 文档编码                                                                                      | 对象属性列表                                                                                                    |                | 10+ 0+ 14+ L.                                                                                                    |                   |  |
| 一大小                                                                                         |                                                                                                    | 新增( <u>A</u> ) |                                                                                                    |                   |  |
| 一创建时间                                                                                       | 标签         usr_90         枚挙类型         否           标签機索         usr_bqss         多行文本         否                                                                                     | 冊修余(型)<br>     |                                                                                                    |                   |  |
| - 修改时间                                                                                      | NA TA TA TA TA TA TA TA TA TA TA TA TA TA                                                                                                    | 1000 LLL \12.7 | 控件名称 CFUserDefinePropManForm                                                                                                    |                   |  |
| - 检出用户                                                                                      | 常规 系统角色 岗位                                                                                                    |                | 控件类名 TCFUserDefineFropManFor                                                                                                    |                   |  |
| ■ 4<br>- 文格<br>- 文体<br>- 版本<br>- 版本<br>- 四<br>- 四<br>- 四<br>- 四<br>- 四<br>- 四<br>- 四<br>- 四 | 名称     usr_xinziduan     系統內建     否       显示名     新字段     字段长度     255       值类型     文本类型     ▼     网格列宽     80       下拉動据     …     ●多迭□编码属性     …     ×       约束属性     ▼     □汇总子 | 关闭(2)          | 动态大小         否           标题         * 文档" 國性界面           ラ体         (IFont)           颜色         ■ clinidowText           名称         宋体           大小         9           日 样式         []           粗体         Falze           高度         660           提示         [] |                   |  |
| 一仓内文件名                                                                                      |                                                                                                    |                | 左边距 35                                                                                                    |                   |  |
| <ul> <li>一 天駅初料編码</li> <li>一 核查标记</li> </ul>                                                |                                                                                                    |                | □ 皮肤科式 LseFont, seClies<br>字体 True                                                                                                    |                   |  |
| 一 所在文件夹                                                                                     | □ 不能为空 快捷输入 🗸 🗸 🗸                                                                                                    |                | 上边距 116                                                                                                    |                   |  |
| - 本地创建时间<br>- 关联物料代号<br>- 电子仓                                                               | □                                                                                                    | •              |                                                                                                    |                   |  |
| 17村家啊 吊城离社 贝杜夫杯                                                                             | 确定(0) 取消(C) 应用(A)                                                                                                    | 4              | 确定(0) 取消(2) 应用(a)<br>明定(2) 取消                                                                                                    | <b>4(C)</b> 应用(A) |  |

点击数据表格下的属性分别点击标签和编辑框进行放置

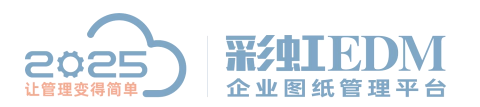

过期时间

代号 /

名称

材料 规格

用里 重重

版本 备注

4

+ 

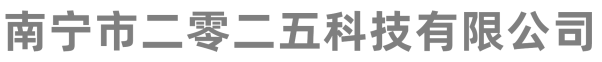

Nanning 2025 Technology Co., Ltd

加小 左边距 映射字段 脚本

7 高度 提示

■ 其他操作

[]

20

78

<u>添加流程过程用户</u> 移除流程过程用户

▲ 确定(0) 取消(C) 应用(▲)

(TFullEditSc

~

False

| *文档"属性界面设计器                                                                                                    |                                                                                                    | – 🗆 X                                                                                                    |
|----------------------------------------------------------------------------------------------------|----------------------------------------------------------------------------------------------------|----------------------------------------------------------------------------------------------------|
| 対象属性 流程过程 ▼                                                                                                    | 项目角色 👻 网格权限复制与粘贴 🝷                                                                                                    |                                                                                                    |
| 数据表格                                                                                                    | 标签 编辑框 下拉框 是否 多行文本时间 图片时间段 时间段(折行)                                                                                                    | 教值段 医马叩介 山上                                                                                                    |
| <ul> <li>一 仓内文件名</li> <li>一 关联物料编码</li> </ul>                                                                                                    | 1 1 1 1 1 1 1 1 1 1 1 1 1 1 1 1 1 1 1                                                                                                    |                                                                                                    |
| 日                                                                                                    | 日期 行政区域 新命下列旗 <b>条形码 二维码</b> 签到位置 多张图片                                                                                                    |                                                                                                    |
| ─ 所在文件夹 ○ ★ 地创建时间                                                                                                    |                                                                                                    |                                                                                                    |
| 一 关联物料代号                                                                                                    | 文档名称 * 文档分类 · · · · · · · · · · · · · · · · · · ·                                                                                                    | <b>8</b> :3 00, <b>8</b> :3 00*                                                                                                    |
| 11 - 电子仓                                                                                                    | 文 当编码 大小                                                                                                    |                                                                                                    |
|                                                                                                    | 状态 拟制 🚽 版本                                                                                                    | 文本对齐 左对齐                                                                                                    |
| <ul> <li>一 变更中</li> <li>一 关联物料规格</li> </ul>                                                                                                    | 创 1111 创建用户                                                                                                    | 动 动 动 动 动 动 动 动 动 动 动 动 动 动 动 动 动 动 动                                                                                                    |
| - 图纸重重                                                                                                    |                                                                                                    | □ 字体 (TFont)                                                                                                    |
| — 设计<br>— 椅对                                                                                                    |                                                                                                    | A称 <b>宋体</b>                                                                                                    |
| - 审核                                                                                                    |                                                                                                    | 大小 9                                                                                                    |
| ─ 批准<br>─ 关系备注                                                                                                    | EM                                                                                                    | 日本<br>相体 False                                                                                                    |
| 一度止时间                                                                                                    | E91                                                                                                    | 高度 12                                                                                                    |
| — 有PDF<br>— itjfmt词 =                                                                                                    |                                                                                                    | 左边距 <b>29</b>                                                                                                    |
| - 代号                                                                                                    |                                                                                                    | □ 皮肤样式 [seFont, seClient,<br>今休 True                                                                                                    |
|                                                                                                    |                                                                                                    | 上边距 222                                                                                                    |
| - 规格                                                                                                    |                                                                                                    | 宽度 24                                                                                                    |
| - 用望                                                                                                    |                                                                                                    |                                                                                                    |
| - 版本                                                                                                    |                                                                                                    |                                                                                                    |
| └──篇注                                                                                                    |                                                                                                    | 、添加流程过程用户 移除流程过程用户                                                                                                    |
|                                                                                                    |                                                                                                    | (福宁の) 即消(の) 広田(4)                                                                                                    |
| L                                                                                                    |                                                                                                    |                                                                                                    |
|                                                                                                    |                                                                                                    |                                                                                                    |
| 💦 "文档"属性界面设计器                                                                                                    |                                                                                                    | — 🗆 X                                                                                                    |
| 対象属性 流程过程 ▼                                                                                                    | 项目角色 ▼ 网格积限复制与粘贴 ▼                                                                                                    |                                                                                                    |
| 数据表格                                                                                                    | 标签编辑程 下拉框 是否 多行文本时间 图片 时间段 时间段(折行)                                                                                                    | 教値段 F耳 町1 山上                                                                                                    |
| ☐ 一 仓内文件名                                                                                                    | 复选组合 单选组合框 扫描件信息 明细单行 明细多行 ERP信息 静态文本 按钮                                                                                                    |                                                                                                    |
| 日 核查标记                                                                                                    | 日期 行政区域 额色下列框 条形码 一维码 经到份署 多张图片                                                                                                    |                                                                                                    |
| ── 所在文件夹                                                                                                    | HAR DALLAR DALITATE MODEL ZERI MARAN                                                                                                    |                                                                                                    |
| 一本地创建时间                                                                                                    |                                                                                                    |                                                                                                    |
| <ul> <li>一本地创建时间</li> <li>一关联物料代号</li> </ul>                                                                                                    | 文 4名称 备注 备注                                                                                                    |                                                                                                    |
| <ul> <li>本地创建时间</li> <li>关联物料代号</li> <li>电子仓</li> <li>纸质位置</li> </ul>                                                                                                    | 文書名称     * 文档分类     备注       大掛編码      大小                                                                                                    |                                                                                                    |
| <ul> <li>本地创建时间</li> <li>关联物料代号</li> <li>电子仓</li> <li>纸质位置</li> <li>自定义文件版本</li> </ul>                                                                                                    | 文 #名称* 文档分类 <sup>▲注</sup><br><sup>↓</sup><br><sup>↓</sup><br><sup>↓</sup><br><sup>↓</sup><br><sup>↓</sup><br><sup>↓</sup><br><sup>↓</sup><br><sup></sup>             | ■<br>■<br>二<br>二<br>二<br>二<br>二<br>二<br>二<br>二<br>二<br>二<br>二<br>二<br>二                                                                                                    |
| <ul> <li>本地创建时间</li> <li>关联物料代号</li> <li>电子仓</li> <li>纸质位置</li> <li>自定义文件版本</li> <li>变更中</li> <li>关联物料和格</li> </ul>                                                                                                    | 文書名称     * 文档分类     …     备注       「档编码     …     大小       状态     1000000000000000000000000000000000000                                                              | ■□ ■■ 「=? 工?     ■□ ■□ == □ == □ == □     □□ = □     □□ = □     □□ = □     □□ = □     □□ = □     □□ = □     □□ = □     □□ = □     □□ = □     □□ = □     □□ = □     □□ = □     □□ = □     □□ = □     □□ = □     □□ = □     □□ = □     □□ = □     □□ = □     □□ = □     □□ = □     □□ = □     □□ = □     □□ = □     □□ = □     □□ = □     □□ = □     □□ = □     □□ = □     □□ = □     □□ = □     □□ = □     □□ = □     □□ = □     □□ = □     □□ = □     □□ = □     □□ = □     □□ = □     □□ = □     □□ = □     □□ = □     □□ = □     □□ = □     □□ = □     □□ = □     □□ = □     □□ = □     □□ = □     □□ = □     □□ = □     □□ = □     □□ = □     □□ = □     □□ = □     □□ = □     □□ = □     □□ = □     □□ = □     □□ = □     □□ = □     □□ = □     □□ = □     □□ = □     □□ = □     □□ = □     □□ = □     □□ = □     □□ = □     □□ = □     □□ = □     □□ = □     □□ = □     □□ = □     □□ = □     □□ = □     □□ = □     □□ = □     □□ = □     □□ = □     □□ = □     □□ = □     □□ = □     □□ = □     □□ = □     □□ = □     □□ = □     □□ = □     □□ = □     □□ = □     □□ = □     □□ = □     □□ = □     □□ = □     □□ = □     □□ = □     □□ = □     □□ = □     □□ = □     □□ = □     □□ = □     □□ = □     □□ = □     □□ = □     □□ = □     □□ = □     □□ = □     □     □ = □     □     □ = □     □ = □     □     □ = □     □     □ = □     □     □ = □     □     □     □     □     □     □     □     □     □     □     □     □     □     □     □     □     □     □     □     □     □     □     □     □     □     □     □     □     □     □     □     □     □     □     □     □     □     □     □     □     □     □     □     □     □     □     □     □     □     □     □     □     □     □     □     □     □     □     □     □     □     □     □     □     □     □     □     □     □     □     □     □     □     □     □     □     □     □     □     □     □     □     □     □     □     □     □     □     □     □     □     □     □     □     □     □     □     □     □     □     □     □     □     □     □     □     □     □     □     □     □     □     □     □     □     □     □     □     □     □     □     □ |
| <ul> <li>本地创建时间</li> <li>关联物料代号</li> <li>电子合</li> <li>纸质位置</li> <li>每定义文件版本</li> <li>安更中</li> <li>关联物料规格</li> <li>图纸重重</li> </ul>                                                                                                    | 文記名称     * 文档分类     … 备注       【档编码     … 大小       状态     規制       ● 版本       创建时间       修20日间                                                                       |                                                                                                    |
| <ul> <li>本地创建时间</li> <li>关联物料代号</li> <li>电子合</li> <li>纸质位置</li> <li>自定义文件版本</li> <li>交更中</li> <li>关联物料规格</li> <li>图纸重量</li> <li>设计</li> </ul>                                                                                                    | 文書経称     * 文档分类     … 备注       大档编码     … 大小       状态     採制       (創建时间     创建用户       修改时间     修改用户                                                                | 文本对齐         左对齐           文本对齐         左对齐           动态大小         是           按钮类型         正常           数据类型         文本            扩展属性           枚举数据来源:         (FrullEditEx                                                                                                    |
| <ul> <li>本地创建时间</li> <li>关联物料代号</li> <li>电子合</li> <li>④ 自定义文件版本</li> <li>夏更中</li> <li>关联物料规格</li> <li>图纸重量</li> <li>设计</li> <li>夜对</li> <li>市核</li> </ul>                                                                                                    | 文書名称       * 文档分类        备注         代档编码        大小         状态       限制       ▼       版本         创建时间       创建用户          修改时间       修改用户          归档时间       修改用户    | 文本对齐     五对齐     五     二     二 <t< th=""></t<>                                                                                                    |
| 本地创建时间           关联物料代号           电子合           -           -           -           -           -           -           -           -           -           -           -           -           -           -           -           -           -           -           -           -           -           -           -           -           -           -           -           -           -           -           -           -           -           -           -           -           -           -           -           -           -           -           -           -           -           -           -           -           -           -   - | 文書名称       * 文档分类        备注         代型編码        大小          状态       規制       ▼       版本          创建时间       创建用户           修改时间       修改用户          归档时间       发布时间 | 文本对济         左对济           文本对济         左对芥           动态大小         是           技祖类型         文本           计 展展性         (TFullEditEx           按超規果型         文本           计 展展性         (TFullEditEx           安段名         字段           · 字校         (TFot)                                                                                                    |
| 本地创建时间           关联物料代号           电子仓           每方位置           自定义文件版本           支要更中           关联物料规格           资量           设计           校对           审核           批准           关系看注           废止时间                                                                                                    | 文祖名称       * 文档分类        备注         代档编码        大小          状态       規制       ▼       版本          创建时间       0创建用户                                                   | 文本对齐       五对齐         文本对齐       五式         动态大小       是         技招类型       正常         数据类型       文本         「扩展属性       (TFallEditEx         校举数据来源:       近行SQL填充下         字段名       字段名         字本       (TFont)         颜色       altindowT.                                                                                                    |

按照相同方法把所有属性标签和编辑框添加好后进行排版对齐

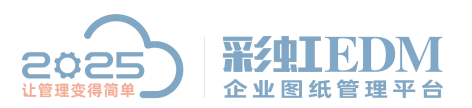

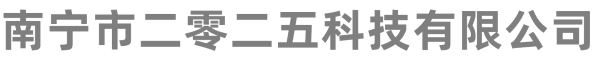

Nanning 2025 Technology Co., Ltd

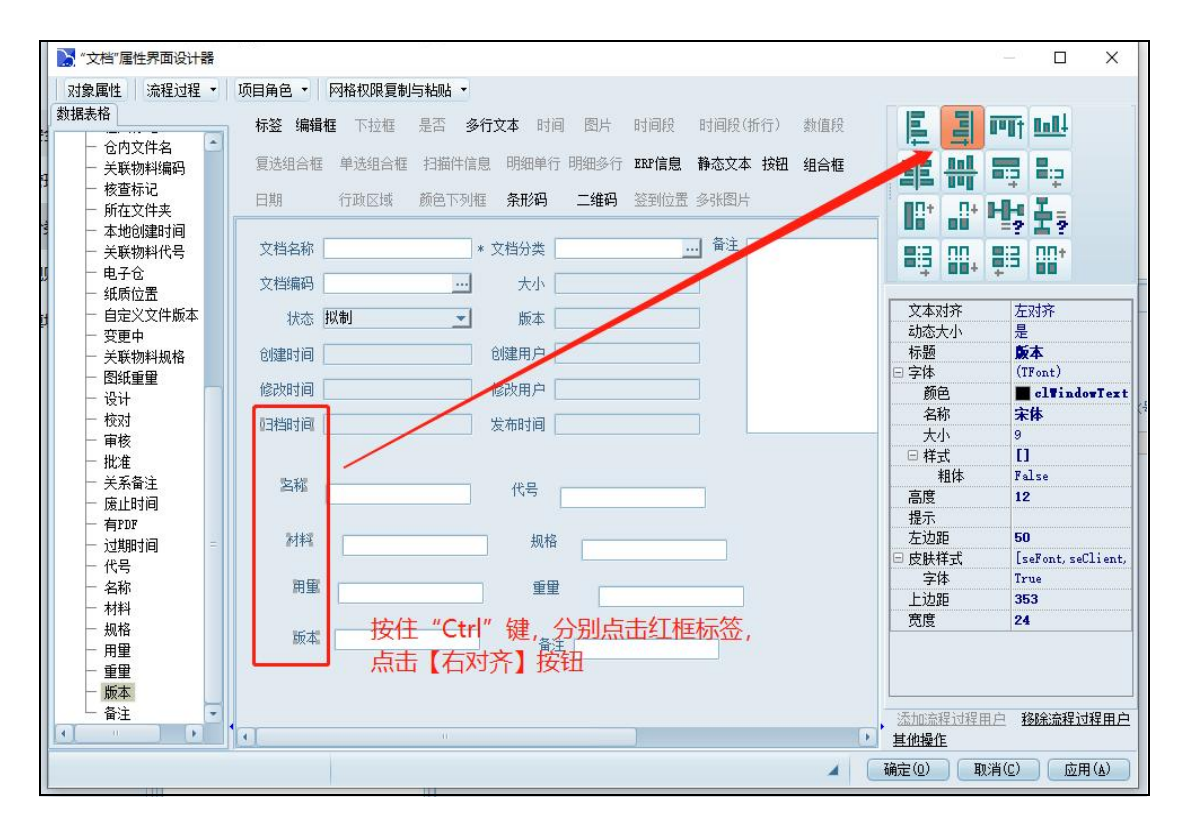

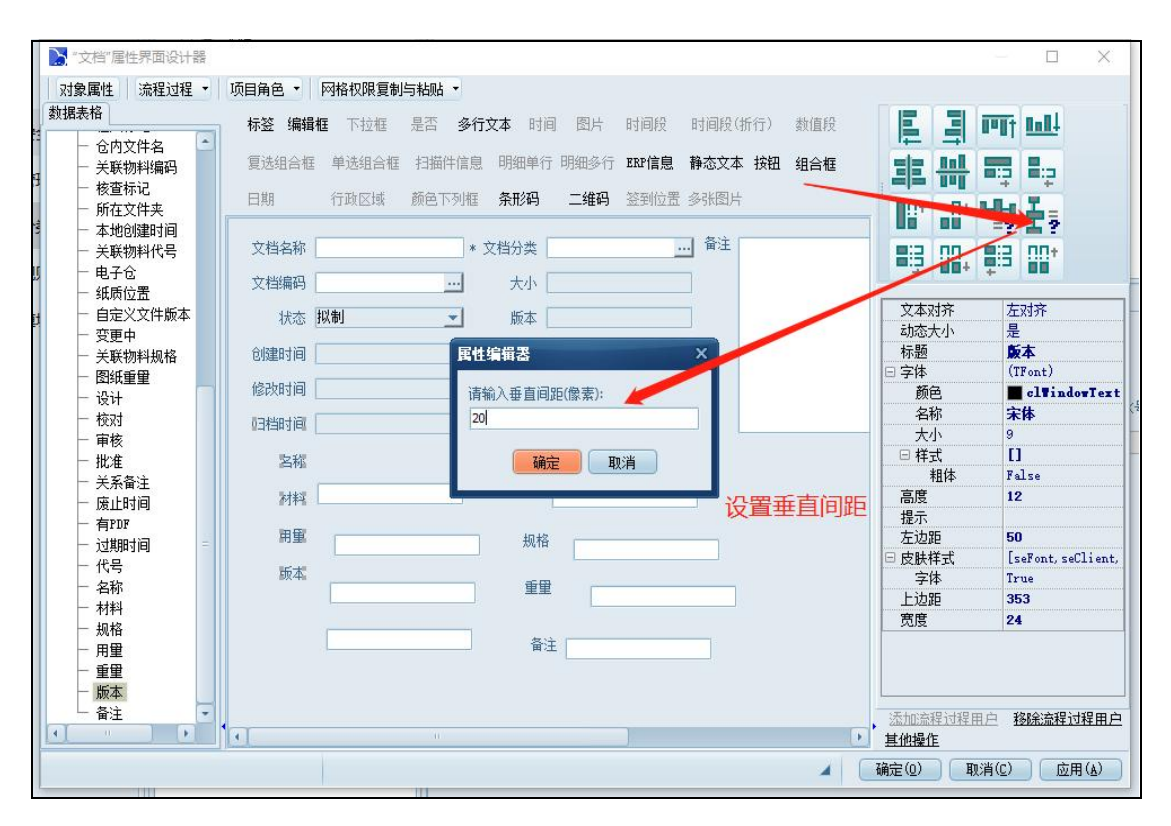

按照相同方法把所有标签编排好后确定保存

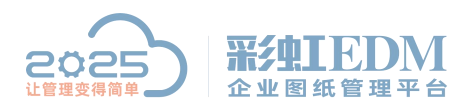

南宁市二零二五科技有限公司

Nanning 2025 Technology Co., Ltd

| 📐 对象分类   | 属性         | N 0451   |            |     |   |       | 2   | Х |
|----------|------------|----------|------------|-----|---|-------|-----|---|
| 规则定义常    | 常规属性编码设置事件 | +脚本 发布设置 | 权限控制操作日志   |     |   |       |     |   |
| 文档名称     |            | * 文档分类   |            | 备注  | - |       |     |   |
| 文档编码     | -          | 1 大小 🗌   |            |     |   |       |     |   |
| 状态       | 拟制         | · 版本 .   |            |     |   |       |     |   |
| 创建时间     |            | 创建用户     |            |     |   |       |     |   |
| 修改时间     |            | 修改用户     |            |     |   |       |     |   |
| 归档时间     |            | 发布时间     |            |     | ¥ |       |     |   |
| 名称       |            | 代号       |            |     |   |       |     |   |
| 材料       |            | 规格       |            |     |   |       |     |   |
| 用量       |            | 重里       |            |     |   |       |     |   |
| 版本       |            | 备注       |            |     |   |       |     |   |
| •I       |            |          | 0          |     |   |       |     | 0 |
| <u>•</u> | 改变窗体的大小将影响 | "常规属性"页在 | 实际使用过程中界面的 | 大小。 |   | 确定(0) | 取消位 | 用 |

### 第二步: 查看常规属性情况

重新登录客户端,可以看到对应分类下的常规属性栏下已添加有新属性标签

| 2       | ٩       | □ 文档工作区                     |                                                                                |                           |                                    |                      | 0 – 0 ×                                                                    |
|---------|---------|-----------------------------|--------------------------------------------------------------------------------|---------------------------|------------------------------------|----------------------|----------------------------------------------------------------------------|
| □ 工作台   | 🖸 文档工作区 | 目录 Q 被索 合 收藏夫               | 文档列表                                                                           | 16.7 + .                  | 、 兰斯·帕利                            | 经中国内 网络田内            | (Ashorta)                                                                  |
| □ 企业知识库 | ◎ 文档归档区 | ○ 又相上非区 ○ 产品工作区图纸 ○ 标准物料库图纸 | CADE 16 dag                                                                    | A.1 78<br>A.2 9           | G 🔂 .xlsx                          | adnin<br>3K三         | 2021-03-22 17:52:26 10<br>2021-01-21 12:08:18 10                           |
| ♪ 流程管理  | 反档发布区   |                             | PT pptx                                                                        | A.2 32<br>A.2 13          | 13 🔂 pptx<br>13 🔂 doex             | 张三<br>张三             | 2021-01-21 12:08:43 10<br>2021-01-21 12:09:00 10<br>2021-02-11 15:11:22 10 |
| Ca 变更管理 | 这 文档废止区 |                             | T艺消耗定額 xlsx<br>単式磁转接头 x_t                                                      | A.1 398 1<br>A.1 68 1     | 0: 19€<br>0: 18≣.xlxx<br>0: 18.x_t | durin<br>张三<br>admin | 2021-01-25 18:38:57 10<br>2021-03-22 16:40:37 10                           |
| A2 企业配置 | ◎ 个人文件区 | /                           | <ul> <li>● 新建 Microsoft Excel 工作</li> <li>● 新達 Microsoft PowerPoint</li> </ul> | A.1 8:<br>A.1 30          | G 🔂 .xlsx<br>G 💽 .pptx             | admin.<br>admin      | 2021-01-21 18:36:35 10<br>2021-01-21 18:36:58 10                           |
| ③ 系统设置  | ₩ 收发管理  | /                           | ■ 新羅 MierosoftWord 又档<br>Ⅲ 装配体1 SLDASM                                         | A.1 11<br>A.1 32          | GI 👘 . do ex<br>GI 🧐 . SLDAS       | admin.<br>K admin.   | 2021-01-21 18:36:02 10<br>2021-03-19 17:12:52 99                           |
|         | 111管理   | /                           |                                                                                |                           |                                    |                      |                                                                            |
|         |         |                             |                                                                                |                           |                                    |                      |                                                                            |
|         |         |                             | •                                                                              |                           |                                    |                      |                                                                            |
|         |         |                             | 常规历史版本 浏览 工作调                                                                  | 変更记录   关联文档   1           | 发布记录   回收记录   打印记录                 | 提醒设置「操作日志」           | î                                                                          |
|         |         |                             | 文档名称 CAD模板 dwg<br>文档编码                                                         | * 文档分类 DWG文档<br>大小 78 108 | 脅注                                 | · 回販<br>%後           |                                                                            |
|         |         |                             | 状态 拟制                                                                          | - 版本 A.1                  |                                    |                      |                                                                            |
|         |         |                             | 创建时间 2021-03-22 10:38:41                                                       | 创建用户 admin                |                                    | <u>w</u> a           | 504-535                                                                    |
|         |         |                             | 13倍时间 2021-03-22 17:52:26                                                      | 「該成用户 Ganin<br>  送布时间     |                                    |                      |                                                                            |
|         |         |                             | 名称 支崖                                                                          | 代号 (130-01                |                                    |                      |                                                                            |
|         |         |                             | 利料 英自然日                                                                        | 规格 SP-10-12               |                                    |                      |                                                                            |
|         |         |                             | 版本 8.1                                                                         |                           |                                    |                      |                                                                            |
|         |         |                             |                                                                                |                           |                                    |                      |                                                                            |
| ≡ 开始    |         |                             |                                                                                |                           |                                    |                      |                                                                            |

更多信息欢迎咨询二零二五科技!

南宁市二零二五科技有限公司

- 电话: 400-118-2025
- 官网: www.our2025.com

地址:广西南宁市西乡塘区发展大道 189 号安吉•华尔街工谷 C座 603 号